## How to Edit an Exalate License Key

Last Modified on 09/28/2023 7:10 am EDT

When registering your Exalate instance, you get an evaluation license. You can update the license key after buying an instance, or a network license. This article shows how to update the Exalate license key.

1. Navigate to the License Details Tab in the Exalate Admin Console

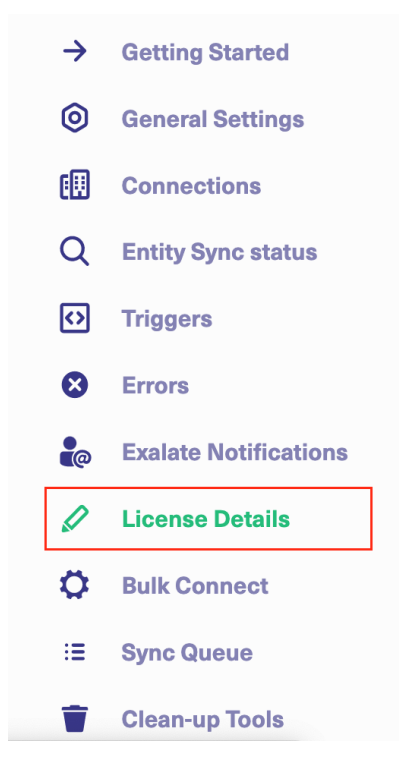

2. Click the edit icon in the License Key field

| License Details                    |                        |
|------------------------------------|------------------------|
| Туре                               | EVALUATION             |
| Status                             | ACTIVE                 |
| Used synchronizations              | 0 out of 1000          |
| Next synchronizations available on | 2023-01-01             |
| Valid until                        | 2023-01-01             |
| License key                        | eyJsaWNIbnNIVmVyc2lv 🖉 |
|                                    |                        |

3. Paste the License Key

## **License Details**

With this license you can synchronize entities using basic mode connections only.

| Туре                               | FREE PLAN                                      |
|------------------------------------|------------------------------------------------|
| Statue                             |                                                |
| Status                             |                                                |
| Used synchronizations              | 0 out of 1000                                  |
|                                    |                                                |
| Next synchronizations available on | 2022-12-21                                     |
| license kev                        |                                                |
| 6lkFwciAwNSwgMjAyMiAwMDowMDov      | wMCBBTSIsImVuZERhdGUiOiJNYXIgMDksIDIwMjQg      |
| MDA6MDA6MDAgQU0iLCJvcHBvcnR1b      | omI0eSI6IkVBU0UtMTM0NTUiLCJjb25uZWN0aW9ucy     |
| I6MTAsInNpZ25hdHVyZSI6liQyYSQxMiF  | RDaDdnZG5Kbk9uWGIUN24xME1CVUIuYIBRcUFmN        |
| HVSLk9icjhxOWNrbVh4Y2VqYndxbEtjVy  | lsImlzRXZhbHVhdGlvbil6ZmFsc2UsImlzRnJlZW1pdW   |
| 0iOmZhbHNILCJwYWlyTnVtYmVyljotMSv  | wiY2FsZW5kYXJVbml0ljoiTU9OVEhTliwidXNlcGxhbil6 |
| MH0=                               |                                                |
|                                    |                                                |

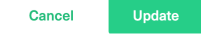

## 4. Clackdupdate

About Us 🗹

Congratulations! Your Exalate license has been successfully updated. Now you can find the license status information on the License Details menu.

| API Reference            |  |  |
|--------------------------|--|--|
| Security                 |  |  |
| Pricing and Licensing    |  |  |
| Resources                |  |  |
| Academy 🛃                |  |  |
| Blog 🛃                   |  |  |
| YouTube Channel 🛃        |  |  |
| Ebooks 🛃                 |  |  |
| Still need help?         |  |  |
| Join our Community 🖸     |  |  |
| Visit our Service Desk 🛃 |  |  |
| Find a Partner 🛃         |  |  |
|                          |  |  |